### Other Messages and Troubleshooting Tips

| Message                                           | Description and Troubleshooting                                                                                                    |                | Message                                         | Description and Troubleshooting                                                                                                   |
|---------------------------------------------------|----------------------------------------------------------------------------------------------------|----------------|-------------------------------------------------|----------------------------------------------------------------------------------------------------|
| Resetting Device<br>Please Wait                   | The Network Extender is restarting<br>automatically.                                                                                                    | Not In-service |                                                 | Your Network Extender is overheating.<br>Please move it to an area with an                                                        |
| Factory Reset<br>Restarting Device<br>Please Wait | The Network Extender is restarting as<br>part of a factory reset.                                                                                                   |                | Overheated                                      | and make sure the Network Extender is<br>in a well ventilated location.                                                           |
| No Ethernet Detected<br>Check Connections         | Make sure the Ethernet cable is connected at both ends.                                                                                                    |                | Not In-service<br>GPS Failure<br>See User Guide | See Troubleshooting section of this guide.                                                                                        |
| Device Not Activated<br>Call Verizon Support      | The Network Extender can't connect<br>to the Verizon Network. Call Customer<br>Service.*                                                                            |                | Not In-service<br>Clock Failure                 | Restart the Network Extender.<br>If trouble continues, call Customer<br>Service.*                                                 |
| Out of Verizon's<br>Service Area                  | The Network Extender seems to be<br>outside of Verizon's service area. Call<br>Customer Service for assistance.*                                                    |                | Not In-service<br>Excessive attempts            | The Network Extender is automatically<br>locked due to excessive warm/<br>cold start attempts. If restarting the                  |
| Not In-service                                    | The Network Extender is exposed to a<br>high level of radio interference. Please                                                                                    |                | To Verizon Network                              | Network Extender does not clear the<br>issue, please call Customer Service.*                                                      |
| Interference                                      | move the Extender to a different area at least 100 feet away.                                                                                                    |                | Netle corrige                                   | The Network Extender is automatically<br>locked due to excessive alarms. If                                                       |
| Not In-service<br>MME Communication<br>Failure    | The Network Extender can't connect<br>to the Verizon Network. If the problem<br>continues, call Customer Service.*                                                  |                | Not In-service<br>Excessive Alarms              | restarting the Network Extender<br>does not clear the issue, please call<br>Customer Service.*                                    |
| Not In-service<br>Lost IP address                 | The Network Extender can't obtain<br>an IP address. Check your Modem/<br>Router settings, or contact your<br>Internet Service Provider or Network<br>Administrator. |                | Not In-service<br>Admin Lock                    | The Network Extender is locked by<br>the administrator for maintenance. If<br>this situation persists, call Customer<br>Service.* |
|                                                   |                                                                                                    |                | * Verizon Customer Service: 800-922-0204        |                                                                                                    |

### GPS Troubleshooting

### If your display still shows "Searching for GPS" after one hour, or you get a GPS error message

1. Make sure that your Network Extender is at least 10 feet away from any communication devices or appliances that generate electromagnetic radiation (e.g., Wi-Fi routers or microwave ovens). 2. If you have another Network Extender, make sure their GPS antennas are at least 150mm apart. 3. Make sure your Network Extender is close to a window. If necessary, use the included 23' GPS extension cable to position the GPS antenna as close to a window as possible. Follow the steps below to attach the GPS extension cable:

a. Firmly slide the GPS antenna cover off, as shown, to expose the rectangular GPS antenna.

- b. Disconnect the GPS antenna. Connect one end of the extension cable to the antenna and connect the other end to the Network Extender where the antenna was originally connected.
- c. Replace the cover, being careful to position the cable through the notch provided. Then extend the cable, with the antenna on the end and place the antenna close to a window.

NOTE: If it has taken more than two hours to acquire a GPS signal, please check the GPS signal strength on the Admin website. If the signal is weak, please see the user guide for additional troubleshooting steps.

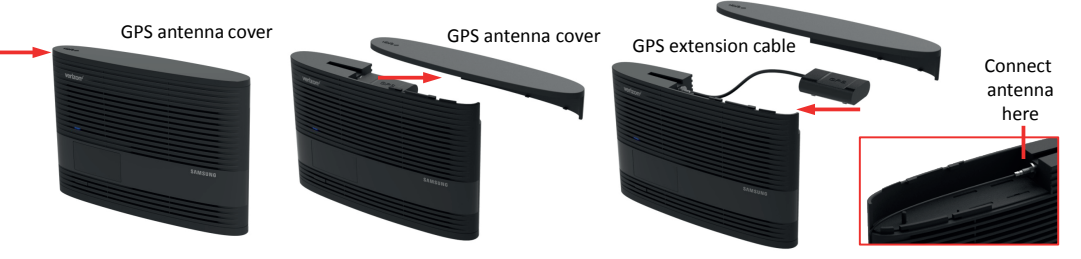

For more information, go to verizonwireless.com/support/network-extender-router-configuration/.

### Network Extender Coverage and Capacity

### If your display still shows 'Connecting to the Verizon Network' after one hour

- You may have to change the settings on your router. Please refer to the Troubleshooting section of the User Guide before calling Verizon customer support.
- You can download the user guide from verizonwireless.com.
- To contact Verizon Customer Service, call 800-922-0204.

- Once your Network Extender is successfully set up, the coverage and capacity will be as follows: Coverage: Approximately 7,500 square feet (about a 50-foot radius)\* Capacity: Up to fourteen active users + one channel reserved for E911 calls
- \* Coverage radius may vary based on the floor plan and RF absorption of the materials in the building.

### Accessing Your Network Extender's Admin Website

- You can manage your Network Extender's settings from its Admin website:
- 1. Open a web browser, using a computer connected to the same network (LAN) as the Network Extender.
- 2. Enter "http://" followed by the Network Extender's IP address (e.g., http://192.168.0.10).
- NOTE: You will find the Network Extender's IP address on the display. Use the **Display** button to navigate to it.
- 3. Sign in using the default admin password: LTEFemto + last 4 digits of the MAC ID (e.g., LTEFemto00A3).
- NOTE: The password is case sensitive. Letters in the last four digits of the MAC ID should be UPPER case. The MAC ID can be found on the label on the bottom of the Network Extender.

# Verizon 4G LTE **Network Extender 2 Quick Start Guide**

## SAMSUNG

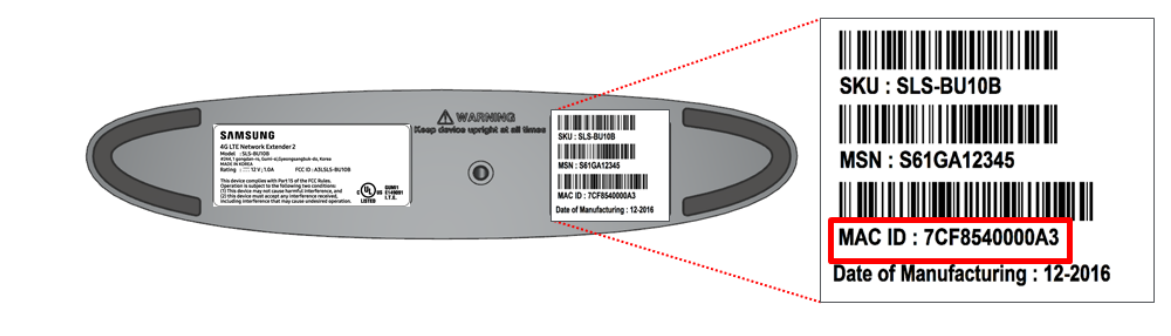

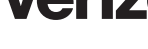

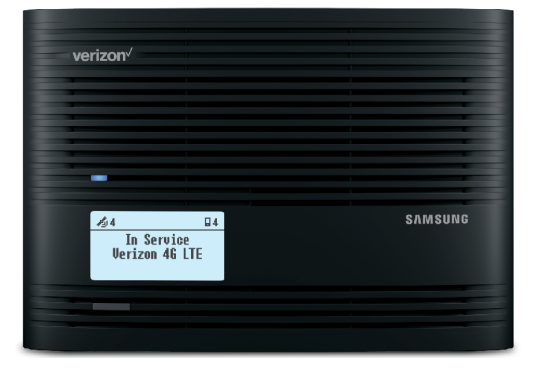

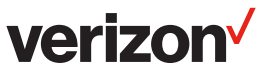

EP68-00554A Revision 1

### Verizon Wireless 4G LTE Network Extender

Thank you for purchasing a Network Extender to provide enhanced coverage for your Verizon Wireless mobile devices. Use this guide to help you set up your Network Extender, learn how to connect to it, and verify that you are under Network Extender coverage.

### Get to know your device

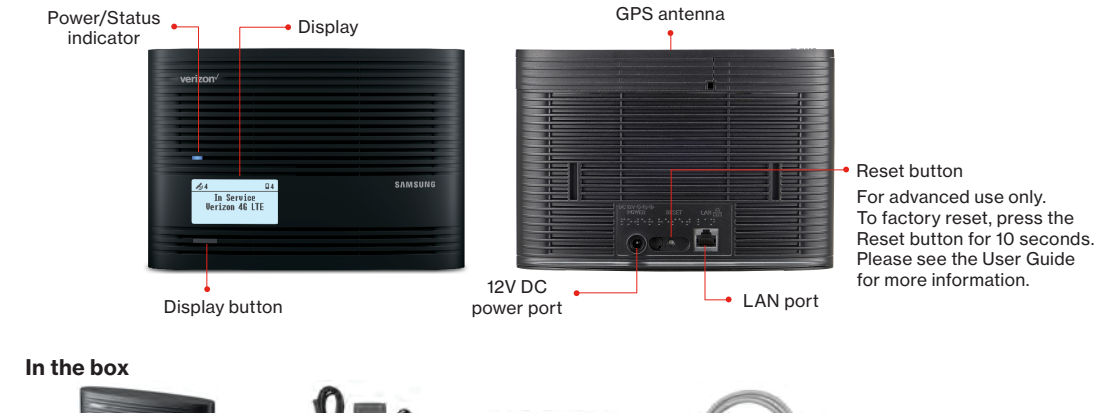

### Setting Up Your Network Extender

### 1. Review these 4G LTE Network Extender Requirements

 Internet Access: High speed wired broadband with minimum download speed of 10 Mbps and upload speed of 5 Mbps, 20 Mbps down and 10 Mbps up or higher is recommended.

NOTE: Home satellite broadband access is not supported.

• A Router/Modem: The Network Extender must be connected to an available LAN port on a router or modem with always-on internet access

• GPS signal: The Network Extender requires a continuous GPS signal from the provided GPS antenna.

2. Position Your Network Extender

Consider these factors when choosing a location for your Network Extender:

• For best results, place your Network Extender near a window where a strong GPS signal can be acquired. You can use the enclosed extension cable, if needed, to position the antenna near a window. See the Troubleshooting section of this guide for instructions.

NOTE: A GPS signal is necessary for the Network Extender to work properly and to provide your location if you dial 911 in an emergency.

- Place your Network Extender at least 10 feet away from products that generate electromagnetic radiation (e.g., a microwave oven).
- Your Network Extender needs to be plugged into a wall outlet.
- The 4G LTE Network Extender can be placed on a flat surface, such as a table or shelf, or mounted to the wall or ceiling.

NOTE: Optional wall mount and ceiling mount brackets sold separately on verizonwireless.com.

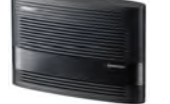

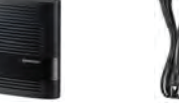

Power adaptor

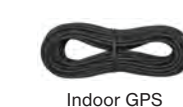

Quick Start Guide and Product Safety and Warranty Information

4G LTE Network Extender

extension cable

Ethernet cable

Connect Your 4G LTE Network Extender

- a. Plug one end of the provided Ethernet cable into an available LAN port on your router and the other end to the LAN port on your Network Extender.
- b. Plug the power supply connector into the 12V DC power port located at the rear of the Network Extender
- c. Insert one end of the power cord into the power supply and then plug the other end into an available outlet.

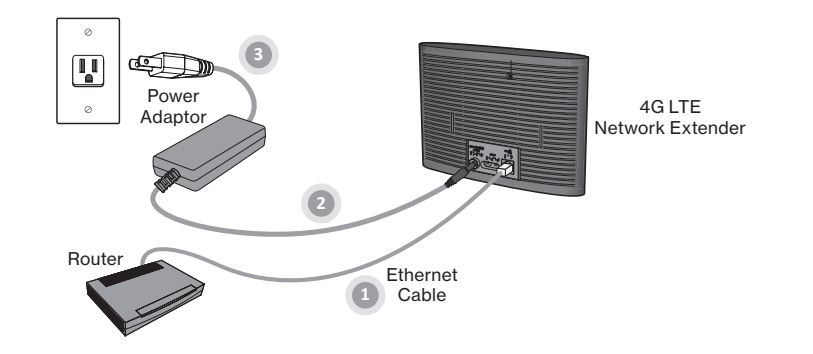

4. The Network Extender will turn on automatically. When it does, startup and self-configuration will begin. This will typically take 30 - 60 minutes depending on GPS signal conditions. During that time, the Power/Status indicator will blink blue.

NOTE: If an error message appears on the LCD display, or if Startup takes longer than an hour, please refer to the Startup Troubleshooting table in this guide.

After successful startup, the indicator will return to solid blue and the display will show "In Service". Press the display button to see additional information about your Network Extender.

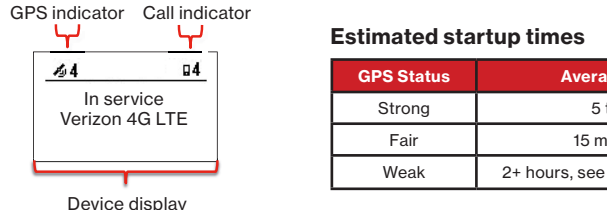

| Estimated startup times |                                       |  |  |  |
|-------------------------|---------------------------------------|--|--|--|
| GPS Status              | Average Startup Time                  |  |  |  |
| Strong                  | 5 to 15 minutes                       |  |  |  |
| Fair                    | 15 minutes to 1 hour                  |  |  |  |
| Weak                    | 2+ hours, see Troubleshooting section |  |  |  |

Startup Sequen

Starting Up. (Step 2 of 14) 

Starting Up., (Step 4 of 14) 

Starting Up. Acquiring IP addre (Step 6 of 14)

No Ethernet Detec (Step 7 of 14) Check Connection

> Connecting to the Verizon Network (Step 8a-g of 14)

Device Not Activa (Step 9 of 14) Call Verizon Supp 

> Searching for GF Please Wait.. (Step 10 of 14)

### Making Calls Using Your 4G LTE Network Extender

Once the Network Extender is in service, your phone must be within 50 feet, horizontally, of the unit.

### To verify your Verizon Wireless phone is connected to the Network Extender:

- 1. Make sure your phone has Advanced Calling or HD Voice activated.
- 2. Dial #48 from your mobile phone and listen for the following confirmation: "You are under 4G LTE
- Network Extender coverage ..."
- 3. Some phones may show a home icon.

NOTE: The range of the Network Extender is dependent on the strength of the existing Verizon Wireless network coverage. The use of this unit is recommended for areas where 1 bar or less is observed on your phone.

### Startup Sequence with Troubleshooting Tips

| ce            | Troubleshooting                                                                                                    |  |  |  |
|---------------|----------------------------------------------------------------------------------------------------|--|--|--|
|               | If your Network Extender doesn't turn<br>on (if you don't see the Power/Status<br>light or the Device Display is blank),                                                                                                    |  |  |  |
|               | restart the Network Extender. If trouble<br>continues, see the User Guide for more<br>information or call Customer Service.*                                                                                                    |  |  |  |
| ess           | If the Network Extender isn't able to<br>acquire an IP address, please check<br>your router or LAN settings or contact<br>your network administrator to explore<br>why an IP Address is not assigned.                                                                                |  |  |  |
| ted           | Ensure Ethernet cable is not defective and is connected at both ends.                                                                                                    |  |  |  |
| ie<br>k<br>.) | If unable to connect to the Verizon<br>Network, go to the Admin Website to<br>see if the server connectivity status<br>is reachable or not. If not reachable,<br>please check the LAN/firewall setting<br>or contact your network administrator<br>before calling Customer Service.* |  |  |  |
| ted<br>ort    | Your Network Extender was not able to activate. Please call Customer Service.*                                                                                                    |  |  |  |
| ès            | If you see the GPS Failure message, go<br>to the GPS Troubleshooting section of<br>this guide.                                                                                                    |  |  |  |

| Startup Sequence                                       | Troubleshooting                                                                                                    |
|--------------------------------------------------------|----------------------------------------------------------------------------------------------------|
| Setting up Device<br>Please Wait<br>(Step 11a-d of 14) | If your Network Extender does not<br>proceed beyond steps 11a-d, then<br>restart the Network Extender. If trouble<br>continues, call Customer Service.* |
| Setting up Device<br>Please Wait<br>(Step 11e of 14)   | Software download in progress. Please do not unplug your Network Extender.                                                                              |
| Setup Failure<br>(Step 11e of 14)<br>See User Guide    | Restart the Network Extender. If trouble<br>continues, call Customer Service.*                                                                          |
| In Service<br>Verizon 4G LTE<br>Push Button for More   |                                                                                                    |

\* Verizon Customer Service: 800-922-0204

NOTE: For more information on all display messages during startup, please refer to the Troubleshooting section of the User Guide.